### Entering Luminate Online Organization Gifts into Raiser's Edge

In order to move gifts from an organization in Luminate Online to Raiser's Edge it will be a manual process that requires exporting the data out of Luminate and creating a batch for Raiser's Edge. Below we've outlined that process that walks you through both parts of exporting and importing the data.

**Exporting Data - Luminate** 

In order to get organization gifts out of Luminate you must run a Transaction Details report in Report Writer to get the necessary data to export out of Luminate.

Login and go to Data Management > Reporting. Then click on the Report Writer tab and select create a new report.

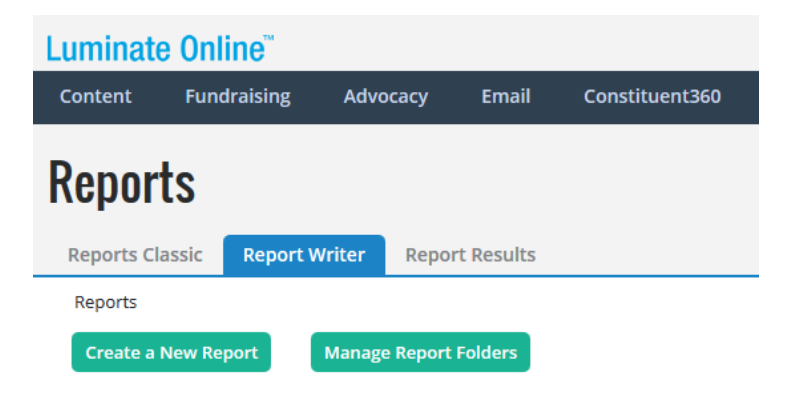

You will then select a Transaction report from the Report Selection dropdown menu and then select Transaction Details from the radio button menu.

### \* 1.Report Selection:

Select the application from which to gather information and then view available reports for that application.

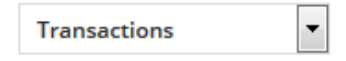

#### Available Reports:

Select the best option for gathering the information you need.

### Transaction Details

One transaction per row. Provides information about monetary transactions. ( View Sample | Learn More )

Next you will begin the process of assigning which columns of data you wish to export out. Here are the most important data columns to include (you can add more if you wish):

- Organization Display Name
- Organization Address Street 1, Street 2, City, State and Zip Code
- Gift Amount
- (Donation) Campaign Title
- (Donation) Form Title
- (TeamRaiser) Event Name (if applicable)
- Participant Name (if applicable)
- Payment Method
- Original Transacted Valued
- Transaction Date
- Billing First Name
- Billing Last Name

Then you will want to add filters to this report. Make sure you add Transaction Purpose and check off Credit and Debit. Save filter.

| O Create a filter                    |                            |                  |         |
|--------------------------------------|----------------------------|------------------|---------|
| Filter                               |                            | Edit at run-time | Actions |
| Valued Transaction                   | •                          |                  |         |
| Transaction Purpose                  | ✓ is any of the following: |                  |         |
| Credit Debit                         | Declined                   |                  |         |
| Edit at run-time                     |                            |                  |         |
| Save this filter or Cancel           |                            |                  |         |
| Creation Date is In Predefined Range | day-30                     | ٢                | Edit 🖶  |

Next, add a date range you want to pull transactions. Defaulted is 30 days. But you can click edit and alter that date range and make it more custom.

Finally add any additional filters – for example you can filter by a specific donation campaign or donation form to get a more selective list of organization gifts instead of everything in the system.

Give the report a name and then save and run report. Once the report is done, you will want to download it by clicking on the download button and export as a CSV. Save this file to your desktop, for you will need it for the next step in this process.

**Creating a Batch in Raiser's Edge** 

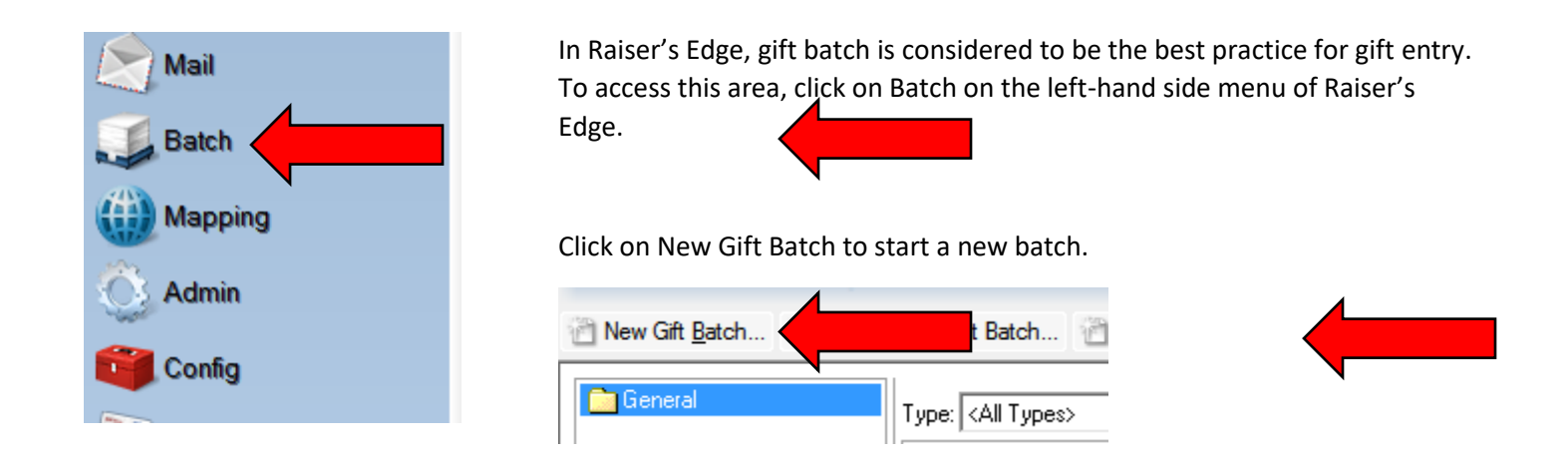

Complete the Batch Header tab per your organization's policy and procedures.

| Gift Batch Setup                    |                        |                           |              |                    |  |  |
|-------------------------------------|------------------------|---------------------------|--------------|--------------------|--|--|
| 1:Batch Header 2:Fields             | <u>3</u> :Defaults     |                           |              |                    |  |  |
|                                     | Batch Stat             | istics                    |              | •                  |  |  |
| Running number of gifts:            | 0                      | Number of matching gifts: |              |                    |  |  |
| Running amount:                     | \$0.00                 | Matching gift amount:     |              | \$                 |  |  |
| Created on:                         | 04/28/2016 3:30:18 PM  | Times committed:          |              | _                  |  |  |
| Last changed on:                    |                        | Last committed on:        |              | Ψ                  |  |  |
| ∢ 📃                                 |                        |                           |              | P.                 |  |  |
| Batch number:                       | 39                     | 0                         |              |                    |  |  |
| Batch category:                     | General                | •                         |              |                    |  |  |
| Projected no. of gifts:             |                        | -                         |              |                    |  |  |
| Projected amount:                   | <b></b>                | ]                         |              |                    |  |  |
| Automatically display:              |                        | •                         |              | A                  |  |  |
| Description:                        |                        |                           |              |                    |  |  |
| Г                                   | Batch is recurring     | listory                   |              |                    |  |  |
| Г                                   | Include batch for bank | depositing                |              |                    |  |  |
| ✓ Other users may access this batch |                        |                           |              |                    |  |  |
|                                     |                        |                           |              |                    |  |  |
|                                     |                        |                           |              |                    |  |  |
| < <u>B</u> ack <u>N</u> ext >       | Cancel                 |                           | <u>S</u> ave | Data <u>E</u> ntry |  |  |

On the Fields tab, click on Load from Existing Batch and load a previous batch or template to define which gift fields will be included in the batch.

| Gift Batch Setup                                                                                                    |                                                                                                    |
|----------------------------------------------------------------------------------------------------|----------------------------------------------------------------------------------------------------|
| 1:Batch Header 2:Fields                                                                                                    |                                                                                                    |
| Select the fields to be used for date entry in this ba                                                                                                    | atch.                                                                                                    |
| Gift fields:<br>Gift fields:<br>GL post date<br>GL post status<br>Issuer<br>Issuer of units<br>Issuer number of units<br>Issuer number of units<br>Issuer symbol<br>Letter code<br>Mailing ID<br>Marketing Source Code<br>Package<br>Pay method<br>Receipt<br>Receipt date<br>Decisit unwhen | Data entry fields:     Constituent Name     Amount     Date     Type     Campaign     Fund     Appeal     Letter code     Reference     GL post date     GL post status |
| Heceipt number Received Reference Reference date Reference number Reference number                                                                                                    |                                                                                                    |
| <b>#4</b> <u>F</u> ind                                                                                                    | Load from Existing Batch                                                                                                    |
| < Back Next > Cancel                                                                                                    | Save Data Entry                                                                                                    |

On the Default tab set any default values that apply to this batch. Click the Data Entry button in the bottom right-hand corner to open the gift batch.

| Gift Batch Setup             |                             |                            |             |            |
|------------------------------|-----------------------------|----------------------------|-------------|------------|
| 1:Batch Header 2:Fields      | <u>3</u> :Defaults          |                            |             |            |
| You can enter a value in a   | ny of the fields below to c | rreate a default value for | that field. |            |
| General<br>Split Gift        | General                     |                            |             |            |
| Schedule<br>Honor/Memorial   | Field                       | Default Value              | Hide?       | Up         |
| Tononnemonar                 | Constituent Name            |                            |             |            |
|                              | Amount                      |                            |             | Down       |
|                              | Date                        |                            |             |            |
|                              | Туре                        | Cash                       |             |            |
|                              | Campaign                    |                            |             |            |
|                              | Fund                        |                            |             |            |
|                              | Appeal                      |                            |             |            |
|                              | Letter code                 |                            |             |            |
|                              | Reference                   |                            |             |            |
|                              | GL post date                |                            |             |            |
|                              | GL post status              | Not Posted                 |             |            |
|                              |                             |                            |             |            |
|                              |                             |                            |             |            |
|                              |                             |                            |             |            |
|                              |                             |                            |             |            |
|                              |                             |                            | <b>N</b>    |            |
| < <u>B</u> ack <u>N</u> ext> | Cancel                      |                            |             | Data Entry |

In the Constituent Name field click on the binoculars to search for the organization who contributed the gift.

| 🔜 Batch 39           |             |                 |           |           |
|----------------------|-------------|-----------------|-----------|-----------|
| File Edit View Gift  | Constituent | Favorites Tools | Help      |           |
| 🔚 Save and Close 🕶 🛃 | 🖹 🔄 • 🗟     | - 🔟 🚡 🗹         | e 🖉 🛱 🔳 B | 9 🗣 - 🅟 📱 |
| Constituent Name     | Amount      | Date            | Туре      | Campaign  |
| *                    |             |                 | Cash      |           |
|                      |             |                 | Cash      |           |
|                      |             |                 |           |           |

If the organization does not exist in your database, click the Add New button to create a new constituent record.

| Dpen                                  |                     |                                        |                |                        |
|---------------------------------------|---------------------|----------------------------------------|----------------|------------------------|
| Find: Constituent                     | Search us           | ing query: <a>Perfault&gt;</a>         | é              | à 😺                    |
|                                       |                     |                                        |                | Dpen                   |
|                                       |                     |                                        |                | Mad New                |
|                                       |                     |                                        |                | Cancel                 |
|                                       |                     |                                        |                |                        |
|                                       |                     |                                        |                |                        |
|                                       |                     |                                        |                |                        |
| <br>Find Constituents that meet these | e <u>o</u> riteria: |                                        |                | Expand <u>R</u> esults |
| Last/Org name:                        | ▼ Add               | dress lines:                           | •              |                        |
| First name:                           | •                   | City:                                  | •              | AA Find Nou            |
| Middle name:                          | •                   | State:                                 | -              | Med Find NOW           |
| Suffix:                               | •                   | ZIP:                                   | •              | Ne <u>w</u> Search     |
| Spouse name:                          | •                   | Phone:                                 | •              | <u>Previous Search</u> |
| Constituent ID:                       | •                   | Email:                                 | -              | <b>Q</b>               |
| SSN:                                  | -                   | Class Of:                              | •              |                        |
| Membership ID:                        | ✓ Cred              | it card no.:                           | •              | Options                |
| Bank acct. no.:                       | •                   |                                        |                |                        |
| Diselau in active constituents        |                     | t                                      |                |                        |
| Display inactive constituents         | s 📝 Use ennanced s  | earch 📔 Crieck allas<br>J 🗖 Check cont | es<br>act name |                        |
|                                       |                     | Check nick                             | name           |                        |
| What do each of these checkb          | ioxes do?           |                                        |                |                        |
|                                       |                     |                                        |                |                        |
|                                       |                     |                                        |                |                        |

When creating a new organization record within batch, the Relationship tab is not available. If you have contact information for this organization, you can add it to the record after you complete the gift entry in batch or open the record after you commit the batch.

| File Edit View Constituent Letter Favorites Tools Help                                                                                         |   |
|----------------------------------------------------------------------------------------------------|---|
| $ \boxed{=} Save and Close \bullet \boxed{=} \boxed{=} \boxed{=} \hline{=} \hline{=} \hline{=} \hline{=} \hline{=} \hline{=} \hline{=} \hline$ | 1 |
| Org 1   Org 2   ✔ Addresses   Appeals   Notes   Attributes   Media   Honor/Memorial   Volunteer   Prospect                                     |   |
| Org Name: The People Fund                                                                                                    |   |
| ID:                                                                                                    |   |
|                                                                                                    |   |

In gift batch, complete the gift fields appropriately from the LO export. You will find campaign information in the LO export but not fund and appeal information. You may need to discuss these gifts with a supervisor to determine which fund and appeal the gifts should be assigned to.

|   | Constituent Name | Amount  | Date       | Type | Campaign    | Fund | Appeal |
|---|------------------|---------|------------|------|-------------|------|--------|
| * |                  |         |            | Cash |             |      |        |
|   | The People Fund  | \$60.00 | 04/19/2016 | Cash | FY16 Annual |      |        |
|   |                  |         |            |      |             |      |        |

Complete the other gift fields per your organization's gift entry policies and procedures.

To open a constituent record to add contact information, highlight the constituent name and click on the blue arrow icon.

| 🔁 Save and Close 🔻 🛃 🔮 🗲 📓 | - 🔟 📓 🛛    | 🖶 🧇 🐺 🔳 🛙 | ji 🖣 • 🌮 🧱 • | • 💋   → |
|----------------------------|------------|-----------|--------------|---------|
| Constituent Name Amount    | Date       | Туре      | Campaign     | Fund    |
| *                          |            | Cash      |              |         |
| The People Fund \$60.00    | 04/19/2016 | Cash      | FY16 Annual  |         |

Click on the Relationship tab to add an Individual relationship to the organization.

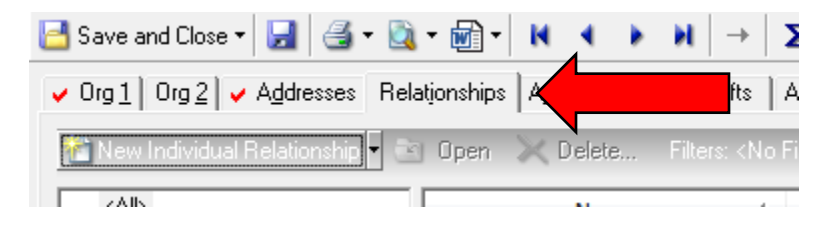

If the contact is a constituent in your database, click on the binoculars icon in the last name field to search for their record. Otherwise, complete the biographical information, check the Employee and Contact boxes and add a Contact Type.

Click Save and Close in the top left-hand corner to close the relationship record.

| 🐼 New Individual Relationship for The People Fund               |                                                  |
|-----------------------------------------------------------------|--------------------------------------------------|
| File Edit View Relationship Help                                |                                                  |
| 🔁 Save and Close 🗸 🛃 📉 🔺 🕨 🔛 🖓 🗸                                | á -                                              |
| ✓ General <u>1</u> General <u>2</u> Attrib <u>u</u> tes/Notes ] |                                                  |
| Biographical                                                    | Address - Business                               |
| Last name: Smith Aliases                                        | Country: United States 💽 🚈 More                  |
| First name: John                                                | Address lines:                                   |
| Middle name:                                                    | Citr                                             |
| Titles:                                                         | State:                                           |
| Suffixes:                                                       |                                                  |
| Nickname:                                                       |                                                  |
| Maiden name:                                                    | Telephone Numbers   Email Addresses   Links   F. |
| ID:                                                             | Source Rec DNC Type Nu                           |
| Education                                                       |                                                  |
|                                                                 |                                                  |
|                                                                 | <                                                |
|                                                                 | F Show inactive phones and emails                |
| For this organization, this individual is a(n):                 | Position:                                        |
| 🔽 Employee 🔽 👘                                                  | Profession:                                      |
| Contact 🗖 Donot mail to this contact                            | Belationship:                                    |
| Contact type: Primary                                           |                                                  |
| Print organization name with address                            | Date from: To To                                 |
| Press F7 for table lookup, F8 for AddressAccelerator            | 04/28/2016                                       |

Click Save and Close in the top left-hand record of the constituent record to close it and return to gift batch.

| 📑 Save and Close 🗸            | <b>*</b>      | М 4              | ) H           | -                                 |      |
|-------------------------------|---------------|------------------|---------------|-----------------------------------|------|
| ✓ Org 1   Org 2   ✓ Addresses | Relationships | A <u>p</u> peals | <u>N</u> otes | <u>G</u> ifts                     | 4    |
| 🚰 New Individual Relationship | 🔹 🔄 Open      | 🔀 Delete         | e Fil         | ers: <n< th=""><th>lo F</th></n<> | lo F |
| ZAIN                          |               |                  |               |                                   |      |

4

4

Repeat the above steps to add all organization gifts from the LO export. Once your batch is complete, click the Commit icon to commit the batch.

|   | Save and Close 🔻 |         | 🚡 🖸        | 🗃 🧇 🐺 🔝 🛙 | 9 🔁 • 🌮 题 • | 🔞 🗕 🖂 🔝 |
|---|------------------|---------|------------|-----------|-------------|---------|
|   | Constituent Name | Amount  | Date       | Type      | Campaign    | Fund    |
| * |                  |         |            | Cash      |             |         |
|   | he People Fund 🧥 | \$60.00 | 04/19/2016 | Cash      | FY16 Annual |         |
|   |                  |         |            |           |             |         |